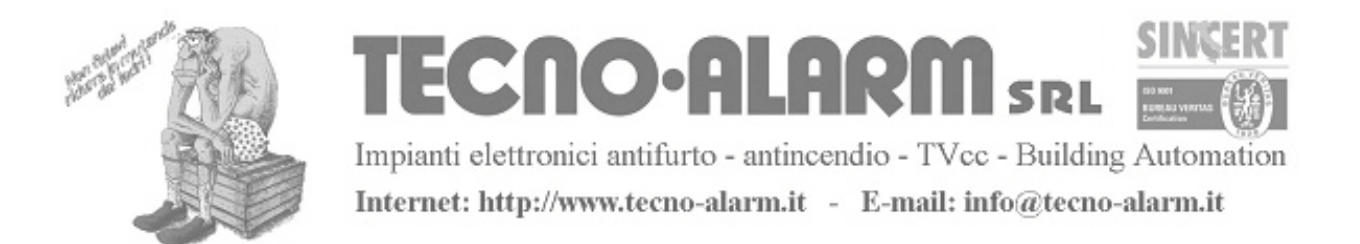

## **MANUALE UTENTE SERIE S**

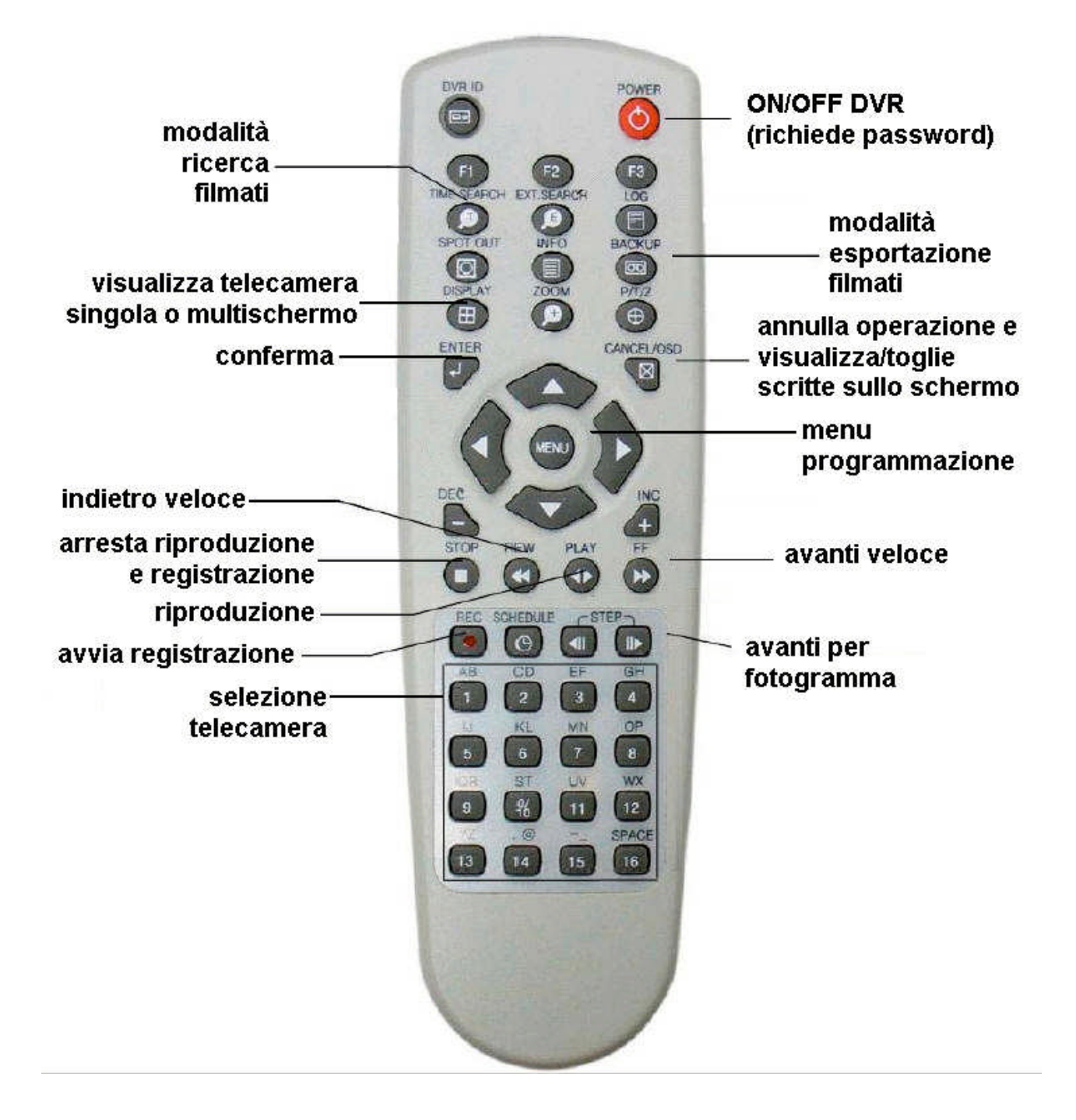

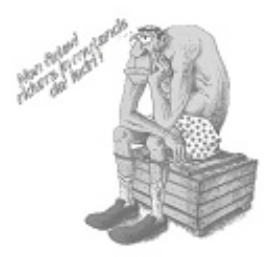

Impianti elettronici antifurto - antincendio - TVcc - Building Automation Internet: http://www.tecno-alarm.it - E-mail: info@tecno-alarm.it

## **RICERCA REGISTRAZIONI**

Premere il tasto TIME SEARCH

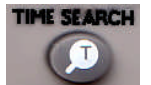

sul telecomando

Se richiesto inserire la password (di default è "000000" ovvero 6 volte il tasto

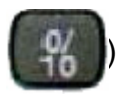

Comparirà la finestra seguente:

| - • • | 17 / 2001 |     | (1) |     |     |     |
|-------|-----------|-----|-----|-----|-----|-----|
| DOM   | LUN       | MAR | MER | GIO | VEN | SAB |
|       |           | 1   | 2   | 3   | 4   | 5   |
| 6     | 7         | 8   | 9   | 10  | 11  | 12  |
| 13    | 14        | 15  | 16  | 17  | 18  | 19  |
| 20    | 21        | 22  | 23  | 24  | 25  | 26  |
| 27    | 28        | 29  | 30  | 31  |     |     |

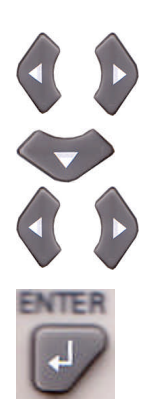

Per selezionare mese/anno (1)

Per passare alla selezione del giorno

Per selezionare giorno del mese (2)

Confermare selezione

Comparirà la finestra seguente:

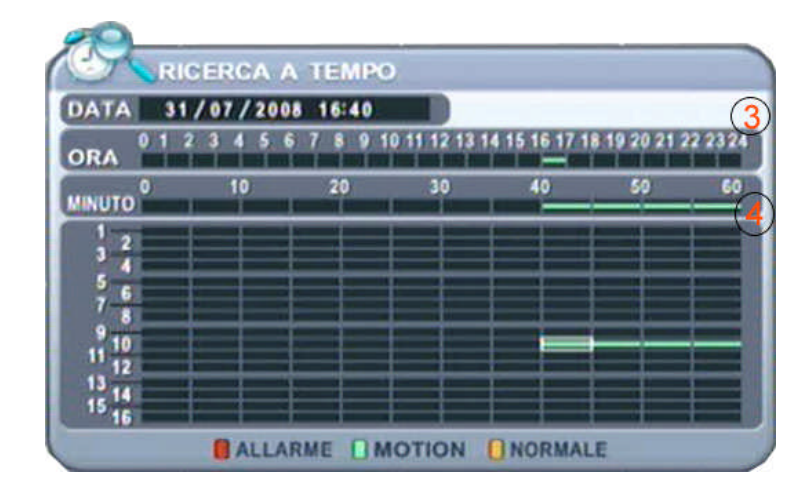

Via Ramazzini 76 - 48018 - Faenza - RA - tel. 0546/622333 - fax 0546/622332 Codice Fiscale Partita IVA Reg. Impr. Ravenna 00739720399 C.S. € 18.000 Int.ver.

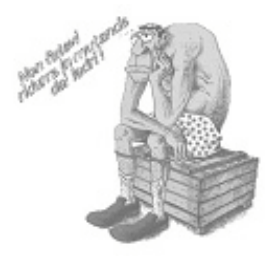

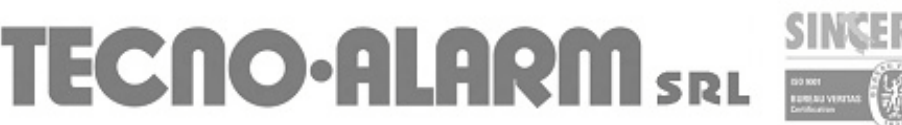

Impianti elettronici antifurto - antincendio - TVcc - Building Automation Internet: http://www.tecno-alarm.it - E-mail: info@tecno-alarm.it

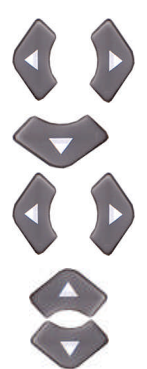

Per selezionare l'orario (3)

Per passare alla selezione del minuto e della telecamera

Per selezionare il minuto (4)

Per selezionare la telecamera

Confermare con

. Lo schermo passerà in modalità RIPRODUZIONE.

A questo punto sono disponibili i seguenti comandi:

ENTER

| 1 2 3 | Seleziona la telecamera da visualizzare a tutto schermo   |
|-------|-----------------------------------------------------------|
|       | Seleziona la modalità "multischermo"                      |
|       | Avanzamento veloce                                        |
|       | Indietro veloce                                           |
|       | Riproduzione normale                                      |
|       | Avanti per fotogramma                                     |
|       | Indietro per fotogramma                                   |
| 0     | Esce e torna alla modalità visualizzazione in tempo reale |

## **BACKUP REGISTRAZIONI**

Inserire una chiavetta USB nella presa sul pannello frontale e attendere che compaia il simbolo nella parte inferiore dello schermo.

Qualora non compaia provare con un altro modello di chiavetta.

BACKUP

(0)(0)

Premere il tasto BACKUP

sul telecomando

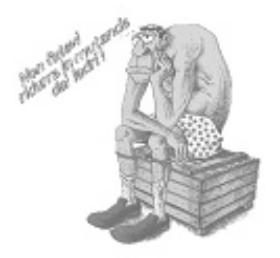

ECNO-A

Impianti elettronici antifurto - antincendio - TVcc - Building Automation Internet: http://www.tecno-alarm.it - E-mail: info@tecno-alarm.it

Se richiesto inserire la password (di default è "000000" ovvero 6 volte il tasto )

Comparirà la finestra seguente:

| UNITA' | USB (FRONTALE) - MEMORY STICK       |
|--------|-------------------------------------|
| SELEZ  | OGNI CAMERA                         |
|        | NORMALE                             |
|        | ALLARME                             |
|        | MOTION                              |
| RANGE  | 16/08/2010 17:28 - 16/08/2010 17:29 |
| AVVIA  | INIZIO                              |

Nella prima riga deve essere presente la dicitura "USB (FRONTALE) – MEMORY STICK".

sul telecomando.

Per modificare utilizzare i tasti

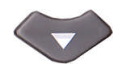

Per passare alla selezione della telecamera

е

Se non si vogliono esportare tutte le telecamere premere il tasto posizionarsi sulle telecamere interessate e selezionarle con

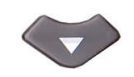

Per passare all'intervallo di tempo (RANGE)

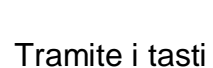

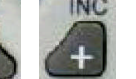

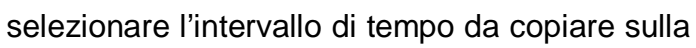

chiavetta (attenzione, il procedimento di copia è piuttosto lento quindi consigliamo di esportare al massimo pochi minuti per volta)

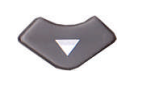

Per passare a INIZIO e confermare con

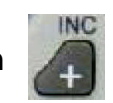

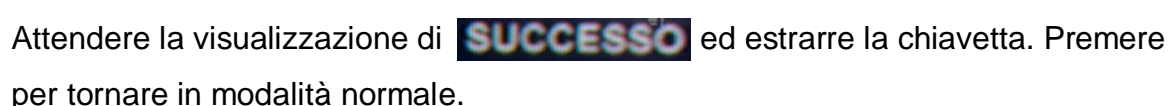

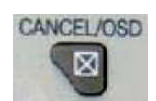

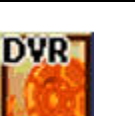

quindi con 📢

Per riprodurre i filmati inserire la chiavetta nel PC e cliccare su "mcdplayer" La riproduzione partirà automaticamente.